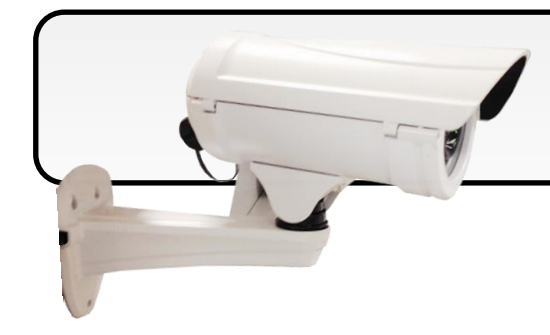

iCAM-721F Quick Start

08/2017, Version 1.0

### What's in the Box?

iCAM-721F package includes the following items:

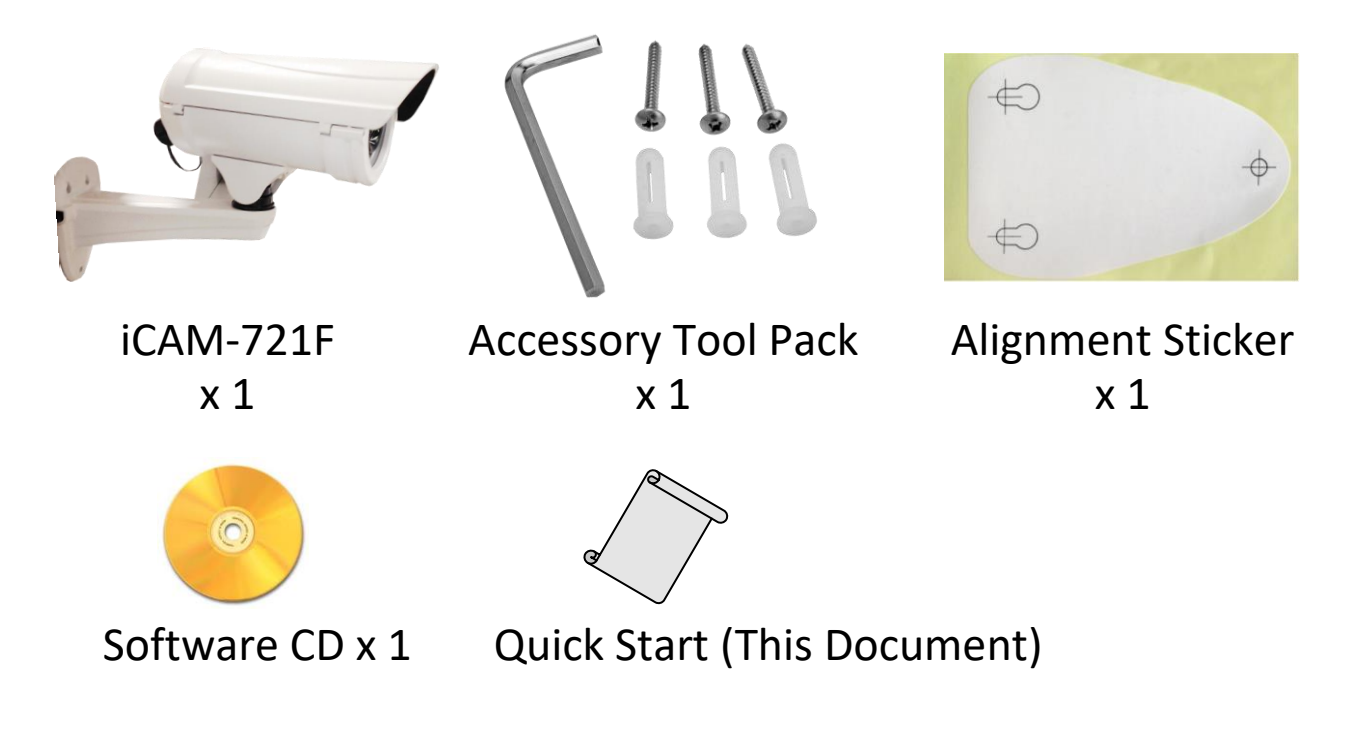

## **Technical Support**

iCAM-721F User Manual (CD:\iCAM\User\_Manual\) http://ftp.icpdas.com/pub/cd/iCAM/

#### iCAM Series Website

http://wise.icpdas.com/products/iCAM.html

# **1** Physical Connection

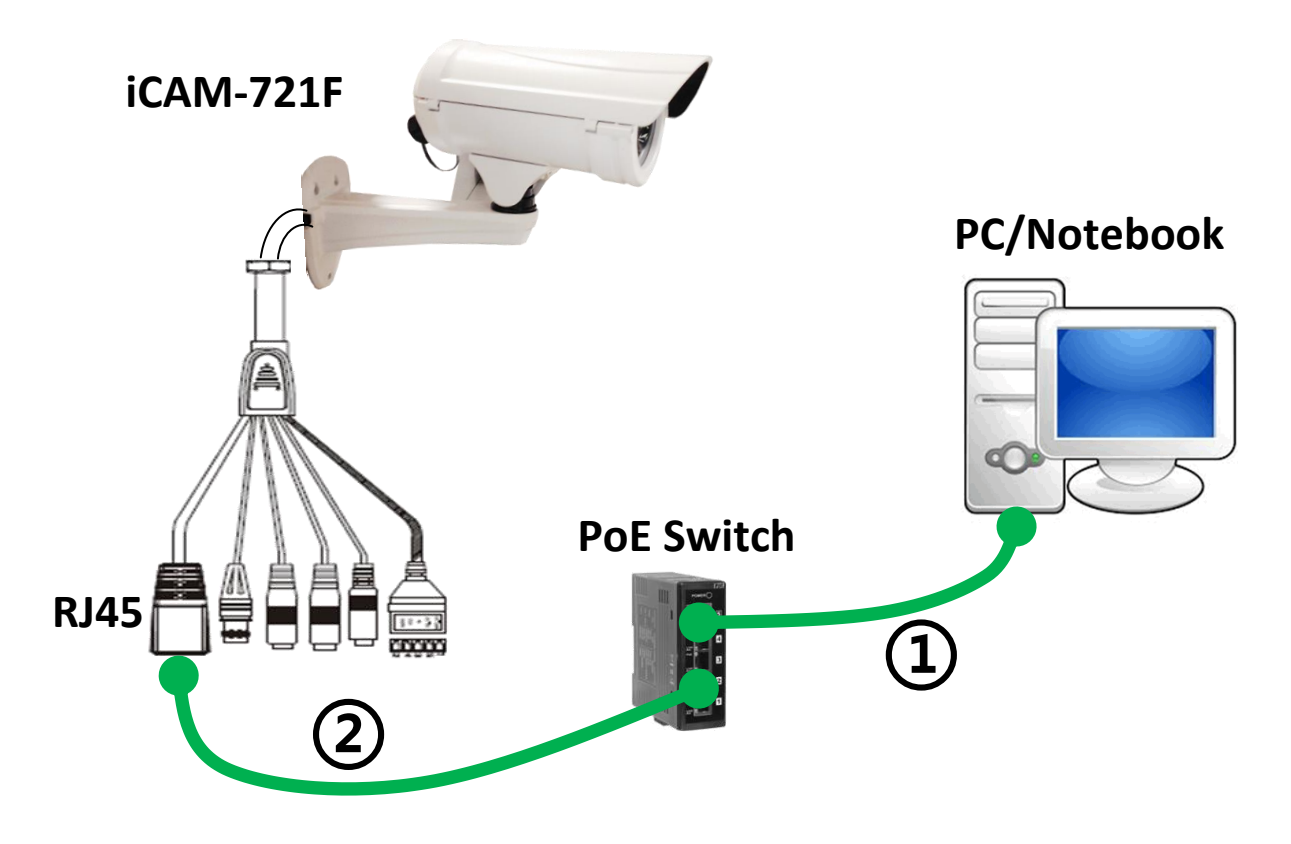

- **1)** Be sure that your PC or Notebook has connected to your local Ethernet network.
- **2)** Be sure that IP Camera has connected to your local networking via the Ethernet port (RJ45) on the cable. For this PoE model, user can use PoE Switch as power supply.
- 3) Use CAM FINDER software utility in CD to set up the camera (see

the next page), or directly set up the camera via the Micro IE

browser using the following default IP information:

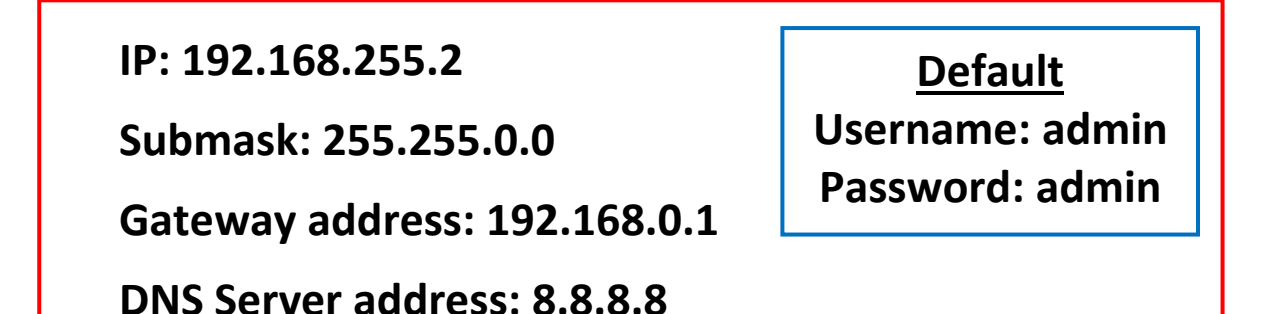

# **2** CAM FINDER Installation

**CAM FINDER** software utility installation is required for finding out your camera on local network that you can launch camera web pages via Internet Browser or do some basically setting directly without camera web pages.

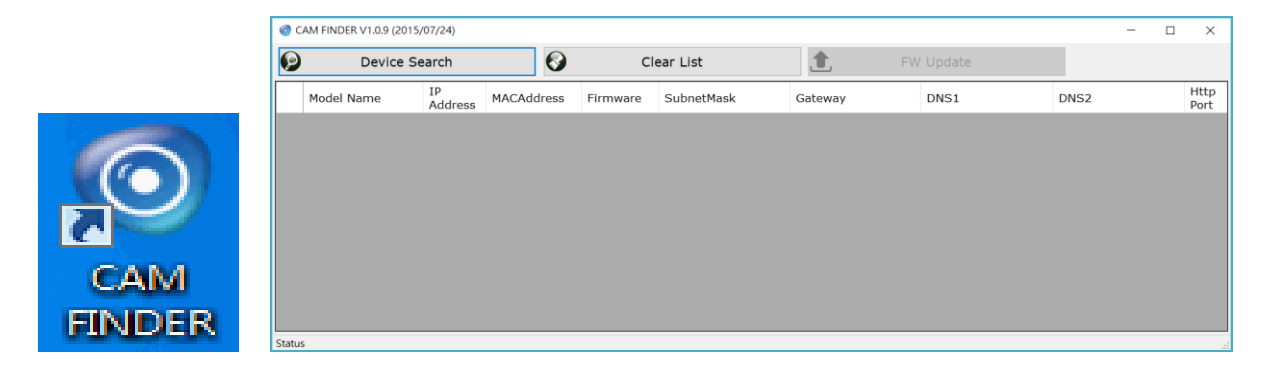

**CAM FINDER** utility programs are located in the Software **iCAM CD** provided together with the device. Please insert the CD into the PC CD-ROM Drive, open the folder **"Software\_Utility"** and then **"CAM FINDER"**. Launch the **CAM FINDER** setup file **"setup.exe"** and complete the installation step by step.

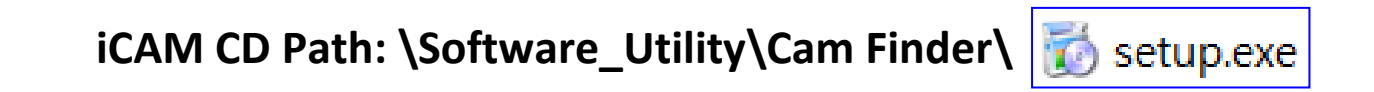

The latest version of the **CAM FINDER** software program is available on the **iCAM** product website: <u>http://wise.icpdas.com/products/iCAM.html</u>

Or directly download from the following FTP path: <u>http://ftp.icpdas.com/pub/cd/iCAM/Software\_Utility/Cam\_Finder/</u>

# **3** Network Configuration

**CAM FINDER** is a utility that provides an easier, more efficient way to configure the IP address and network settings of the devices. It even provides a convenient way to set the network settings for multiple devices simultaneously using the batch setting function. Moreover, **CAM FINDER** can save the network settings for all devices as a backup and restore them when necessary.

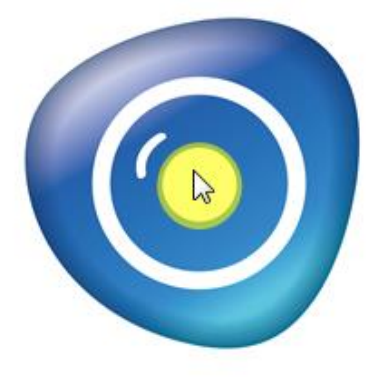

#### Double click the CAM FINDER icon on the

Desktop of PC to run the software.

Click the right key of mouse on the gray area and select the [Language] can change the software language that supports for [Traditional Chinese], [English], [Spanish] and [Simplified Chinese].

| o CAM FINDER V1.0.9 (2015/07/24) |     |           |     |  |  |  |
|----------------------------------|-----|-----------|-----|--|--|--|
| Device Search                    |     |           |     |  |  |  |
| Model Name                       | IP  | Address   | MAC |  |  |  |
| Device Search                    |     |           |     |  |  |  |
| FW Update                        |     |           |     |  |  |  |
| Restore System                   |     |           |     |  |  |  |
| Batch Device Setting             |     |           |     |  |  |  |
| Single Device Setting            | ,   |           |     |  |  |  |
| Open web                         | , I |           |     |  |  |  |
| Language                         | •   | 中文(台灣)    |     |  |  |  |
| Clear List                       |     | English(U | S)  |  |  |  |
|                                  |     | Español   |     |  |  |  |
|                                  |     | 中文 (简体)   | )   |  |  |  |

### **Using CAM FINDER to Assign an IP Address**

1) Click the [Device Search] on the top of Window to search the

| © CA | M FINDER V1.0.6 (201<br>Device Se | 1)<br>earch |           |
|------|-----------------------------------|-------------|-----------|
|      | Model Name                        | IP Address  | MACAddres |
|      |                                   |             |           |

camera on the network.

- **2)** From the list, select the device item with the MAC Address that corresponds to the iCAM-721F that is to be configured.
- **3)** Double click the
  item to open the
  Property Page or
  click right key of
  mouse to the item
  and select the
  [Single Device
  Setting].

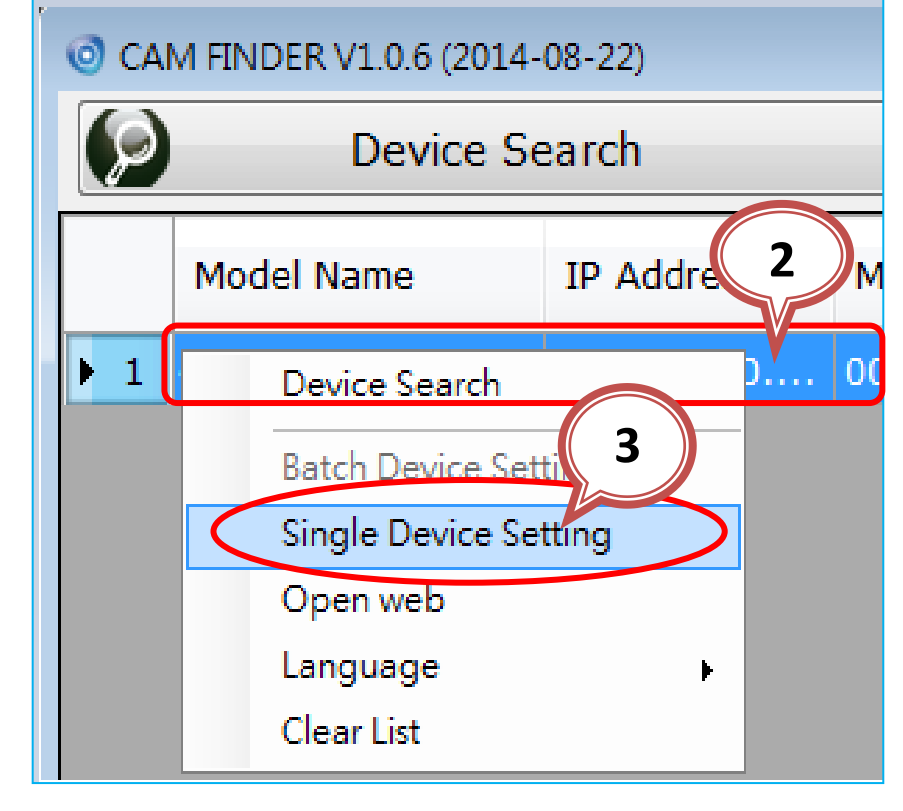

#### 4) Modify the relative network settings of Static IP Address.

| MACAddress        | 00-04-29-42-8f-01                | Set           | Cancel |
|-------------------|----------------------------------|---------------|--------|
| Firmware          | B0.9.9_0620                      | Cortification |        |
| roporty           | 4                                |               |        |
| Static IP address |                                  | Username      | admin  |
| IP Address        | 192 . 168 . 1 . <mark>136</mark> | Password      | ****   |
| SubnetMask        | 255 . 255 . 0 . 0                |               |        |
| Gateway           | 0.0.0.0                          |               | nvice  |
| Http Port         | 80                               |               | IVICE  |
| DNS1              | 192.168.0.6                      |               |        |
| DNS2              | 192.168.0.5                      |               |        |

5) Click [Set] button to complete the property configuration

#### settings.

| O Property        |                                  |                          |
|-------------------|----------------------------------|--------------------------|
| Device Setting    |                                  | 5                        |
| MACAddress        | 00-04-29-42-8f-01                | Set Cancel               |
| Firmware          | B0.9.9_0620                      |                          |
|                   |                                  | Certification            |
| Property          |                                  | Se Custom                |
| Static IP address |                                  | Username admin           |
| IP Address        | 192 . 168 . 1 . <mark>136</mark> | Password *****           |
| SubnetMask        | 255.255.0.0                      |                          |
| Gateway           | 0.0.0.0                          | DHCP<br>Use DHCP Service |
| Http Port         | 80                               |                          |
| DNS1              | 192.168.0.6                      |                          |
| DNS2              | 192.168.0.5                      |                          |
|                   |                                  |                          |
| Status            |                                  |                          |
|                   |                                  |                          |

### **Open the Web-based UI of the selected camera**

1) To access the Web-based UI of the selected unit,

run the [Open Web] on the select item.

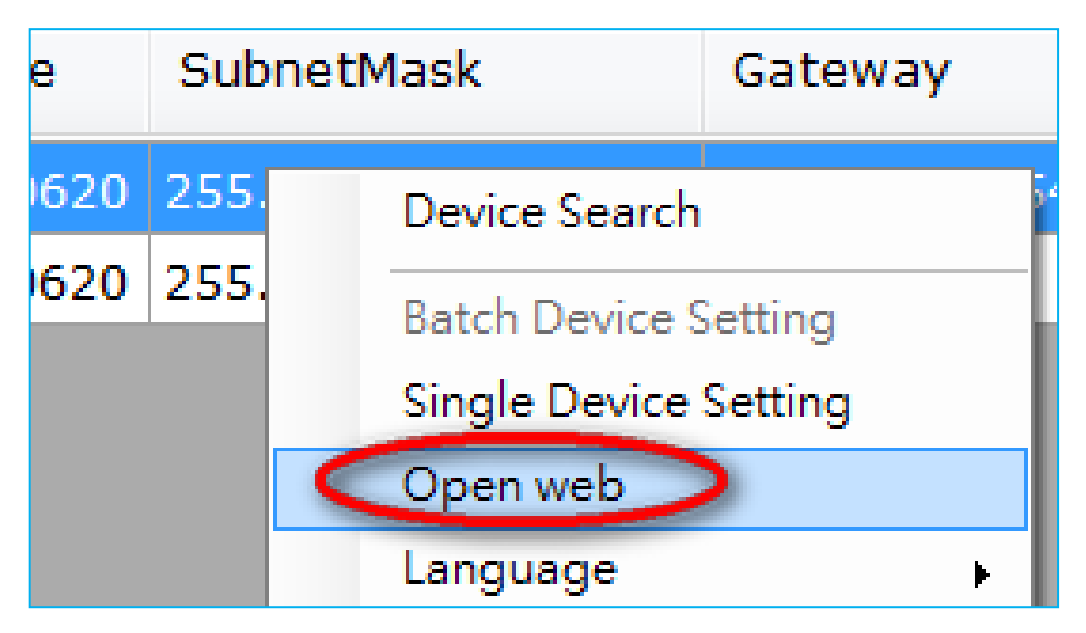

2) For first time user, there will be a prompt to install the NETCAM VIEWER PLUG-IN. Click the hyper-link directly to download. Before completing the installation, you should close the browser first for PLUG-IN component installation. After installation completed, re-launch the browser.

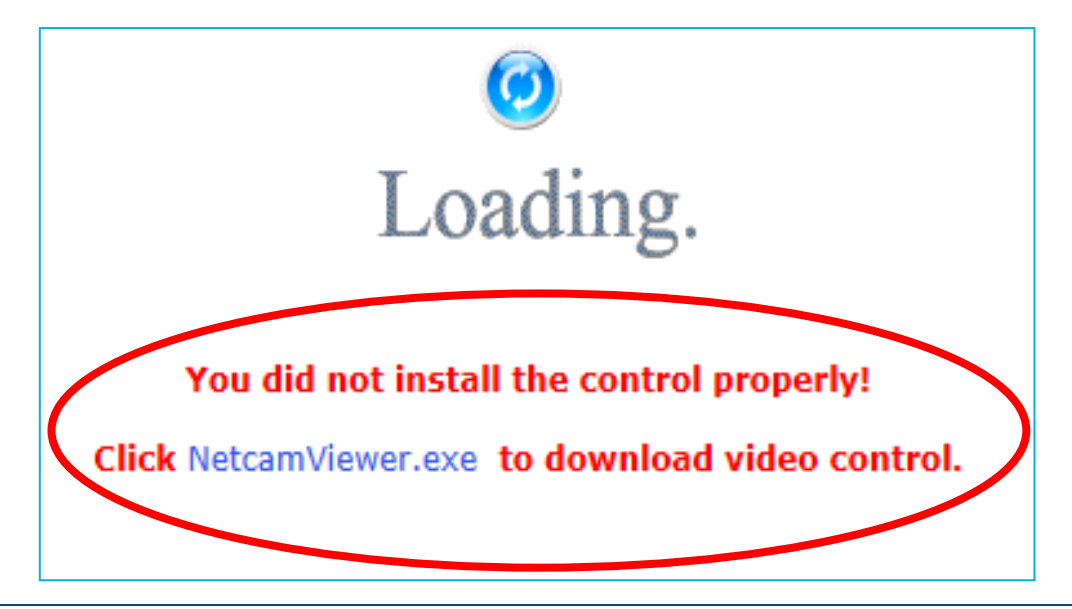

- **3)** If the device has been configured correctly, the default Web browser will open to the home page of the selected device.
  - \* Username and password is required. (Default is admin / admin)

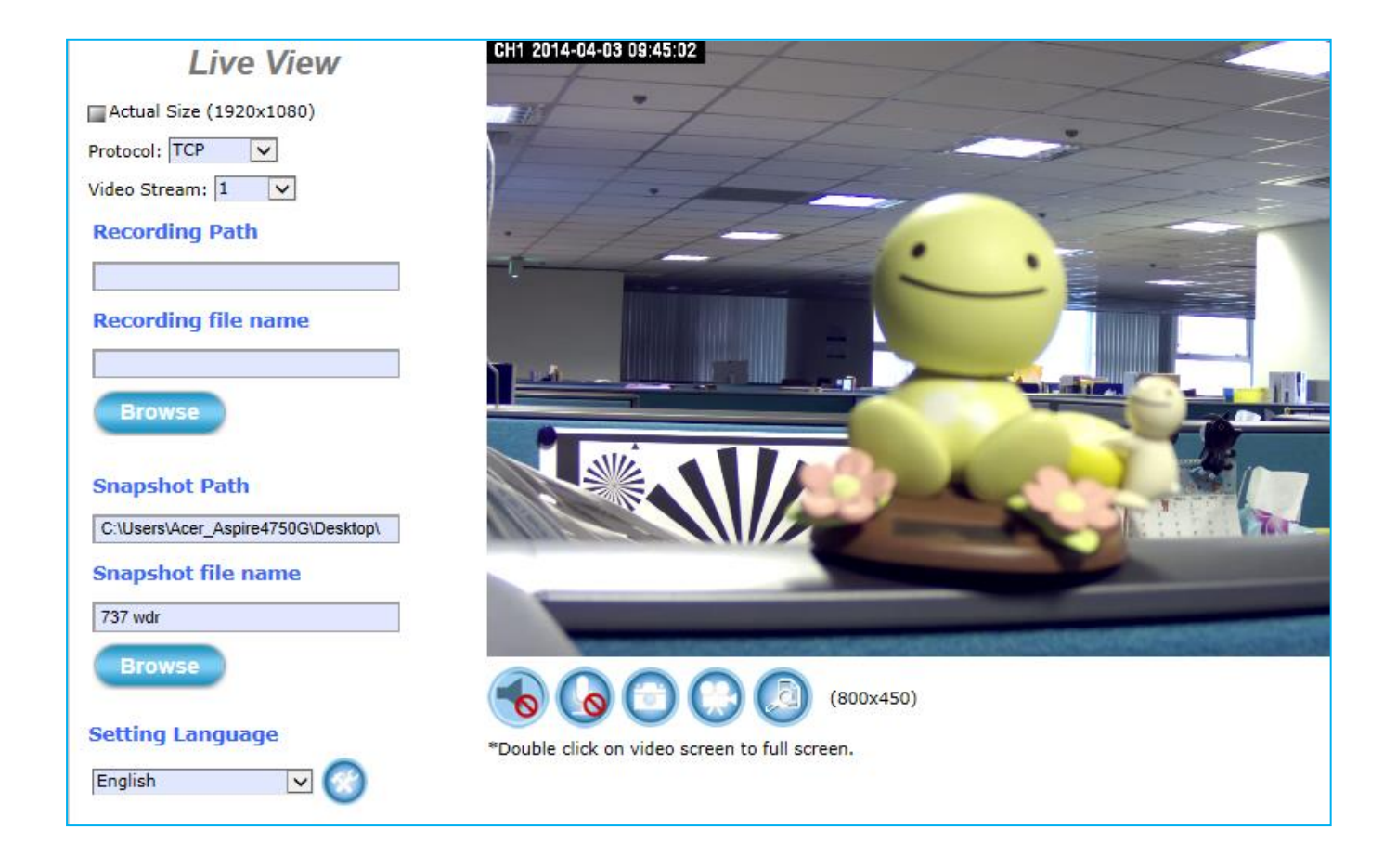